## **Summer Trip Deposit Instructions**

Log into MAVzone.

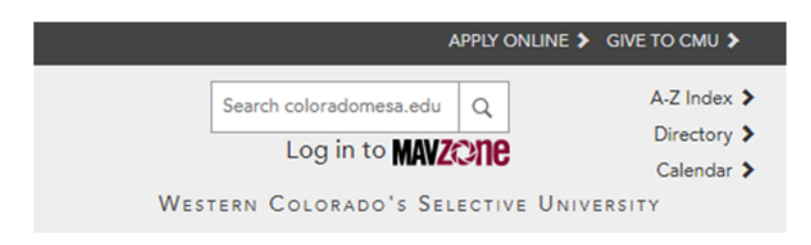

Find the ePay app in the "Applications" tab.

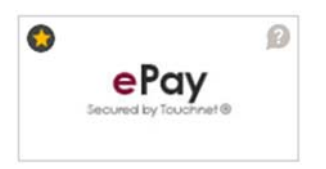

On the Dashboard, click on the "Deposits" tab.

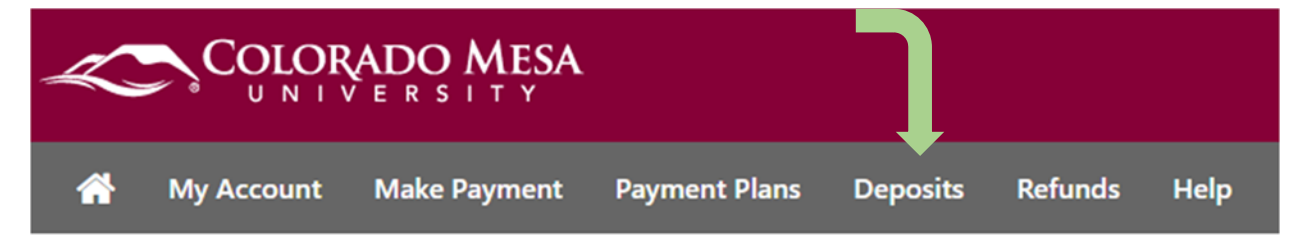

Change the term to Summer 2024 and press select.

| $\mathbf{S} \qquad \mathbf{\Theta} \qquad \mathbf{\Theta}$ |
|------------------------------------------------------------|
| Amount Method Confirmation Receipt                         |

In the next box, select "SUMMER 2024 TUITION DEPOSIT", click select.

| Select a term     | Summer 2020             | ~ Select | Select a deposit | SUMMER 2020 TUITION DEPOSIT | <ul> <li>✓ Select</li> </ul> |
|-------------------|-------------------------|----------|------------------|-----------------------------|------------------------------|
| Enter the deposit | amount, click continue. |          |                  |                             |                              |

| SUMMER 2020 TUITION DEPOSIT |                             |
|-----------------------------|-----------------------------|
| Deposit name                | SUMMER 2020 TUITION DEPOSIT |
| Deposit description         | SUMMER TUITION DEPOSIT      |
| Term                        | Summer 2020                 |
| Maximum payment amount      | \$5,000.00                  |
| Payment amount              | \$                          |
|                             |                             |
|                             | Cancel Continue             |

Select payment method, click continue. There is a 2.95% processing fee for credit card payments.

| Am                                       | ount                     | Method | Confirmation           | Re            | eceipt          |
|------------------------------------------|--------------------------|--------|------------------------|---------------|-----------------|
| Amount<br>Method                         | \$50.00<br>Select Method | •      |                        | Back          | Cancel Continue |
| onfirm information, click                | submit payment           | Ξ.     |                        |               |                 |
| Amount                                   | Method                   |        | Confirmation           |               | Receipt         |
| Please review the transaction details, t | hen submit your payment. |        |                        |               |                 |
| Payment Information                      |                          | Pa     | aid To                 |               |                 |
| Payment Amount                           | \$50.00 Change A         | Co     | lorado Mesa University |               |                 |
|                                          |                          | C      | onfirmation Email      |               |                 |
| Selected Payment Method                  |                          | Pr     | mary @mavs.            | .coloradomesa | .edu            |
| WEBCHECK - "Primary Checking             | n                        |        |                        |               |                 |
| Billing Address                          |                          |        |                        |               |                 |
|                                          | Change Payment M         | lethod |                        |               |                 |
|                                          |                          |        |                        |               |                 |

A receipt will be available after submittal.